## BV Vendor Registration Guide

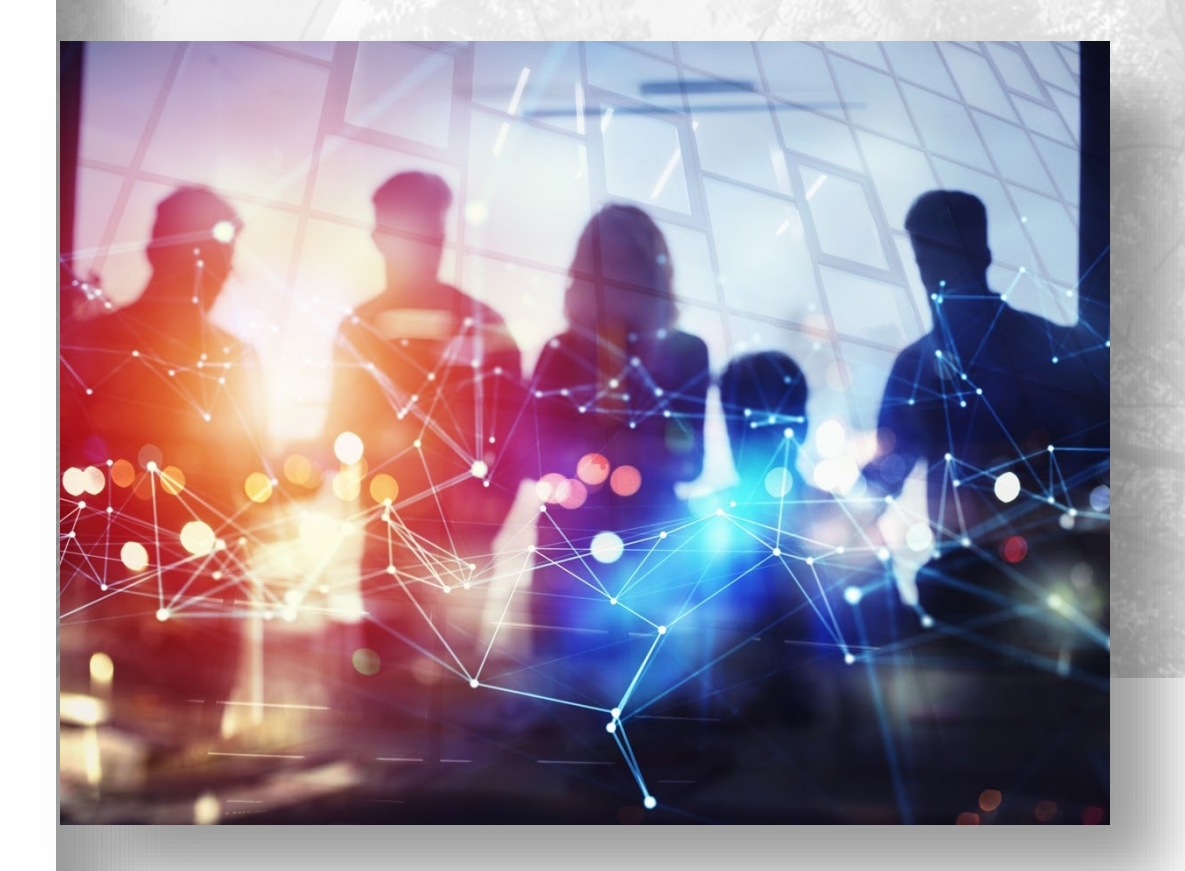

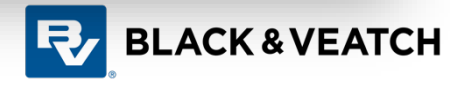

## **Table of Contents**

| Login                    | 3-4   |
|--------------------------|-------|
| Company Details          | 5-7   |
| Contact Information      | 8-11  |
| Address Information      | 12-13 |
| Business Classifications | 14-16 |
| Products and Services    | 17-21 |
| Review & Submission      | 22-25 |

#### Login

#### **URL: Vendor Registration**

| Supplier Registration                                                     | Enter your email<br>Get a one-time access code to start.<br>Email<br>Require<br>Send Access Code |
|---------------------------------------------------------------------------|--------------------------------------------------------------------------------------------------|
| Access Code for Your                                                      |                                                                                                  |
| ← Back ♠ ♠ ➡ ▲ Archive ► Move 	 Delete ♥ Spam •••                         |                                                                                                  |
| <ul> <li>Access Code for Your Supplier Registration</li> </ul>            | Yahoo/Inbox 🟠                                                                                    |
| From: elbr-test.fa.sender@workflow.email.us-phoenix-1.ocs.oraclecloud.com | ep 17 at 9:04 AM 🏠                                                                               |
| Here's the access code you requested.                                     |                                                                                                  |
| P0E1I7q56                                                                 |                                                                                                  |
| The code expires in 15 minutes.                                           | 6                                                                                                |

In order to register as a vendor to Black & Veatch, please click on the <u>Vendor Registration</u> link to complete the registration process.

\*Oracle Cloud works best in Chrome browser

 Enter your email address and click Send Access Code button to get a one-time access code

• Check your email for the access code

## Login

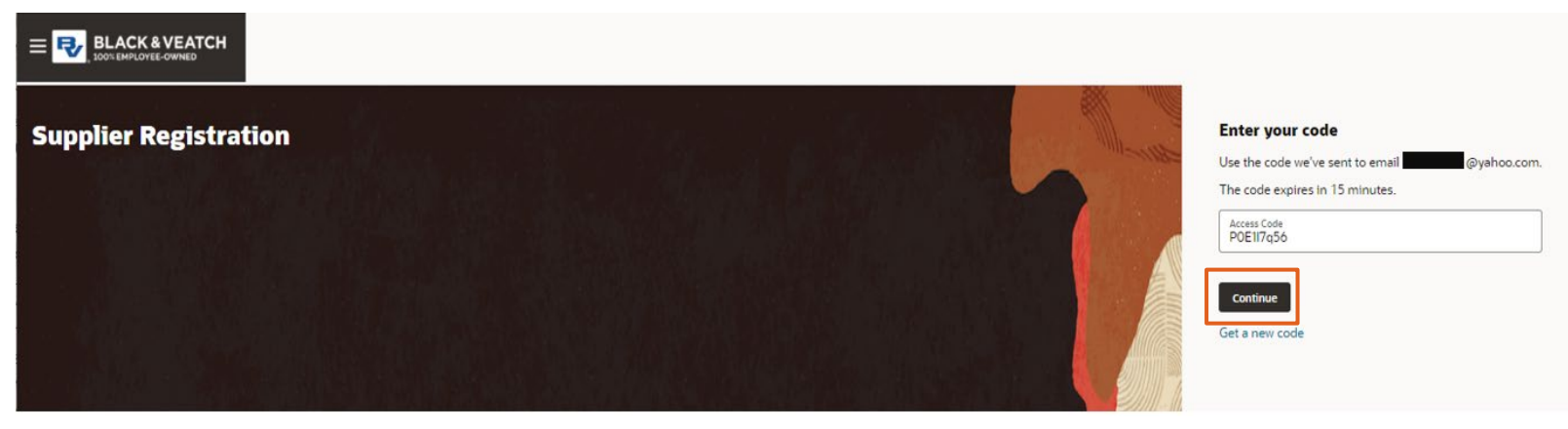

#### The registration process consists of 5 steps:

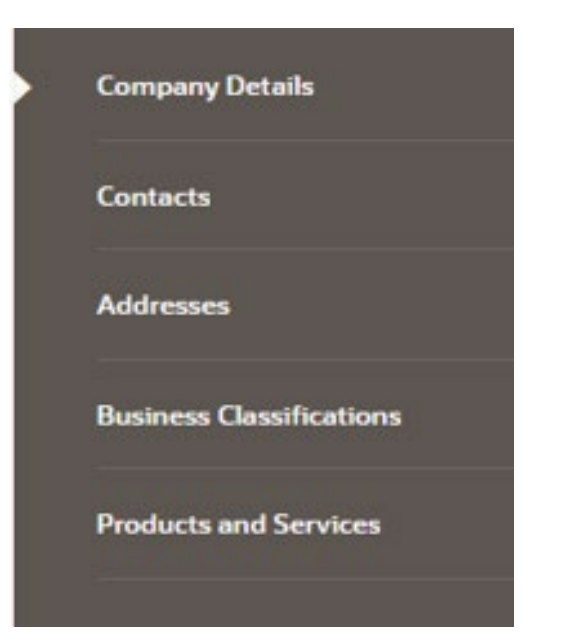

Enter the Access Code you received via email and Click **Continue** 

- If it has been more than 15 minutes and the code has expired, click "Get a New Code" to receive another email with a new access code.
- While completing the registration, if there are several minutes of inactivity, the portal may sign you out. If this happens, please enter your email address again to receive a new access code to pick up where you last saved.

# Step 1 Company Details

## **Company Details**

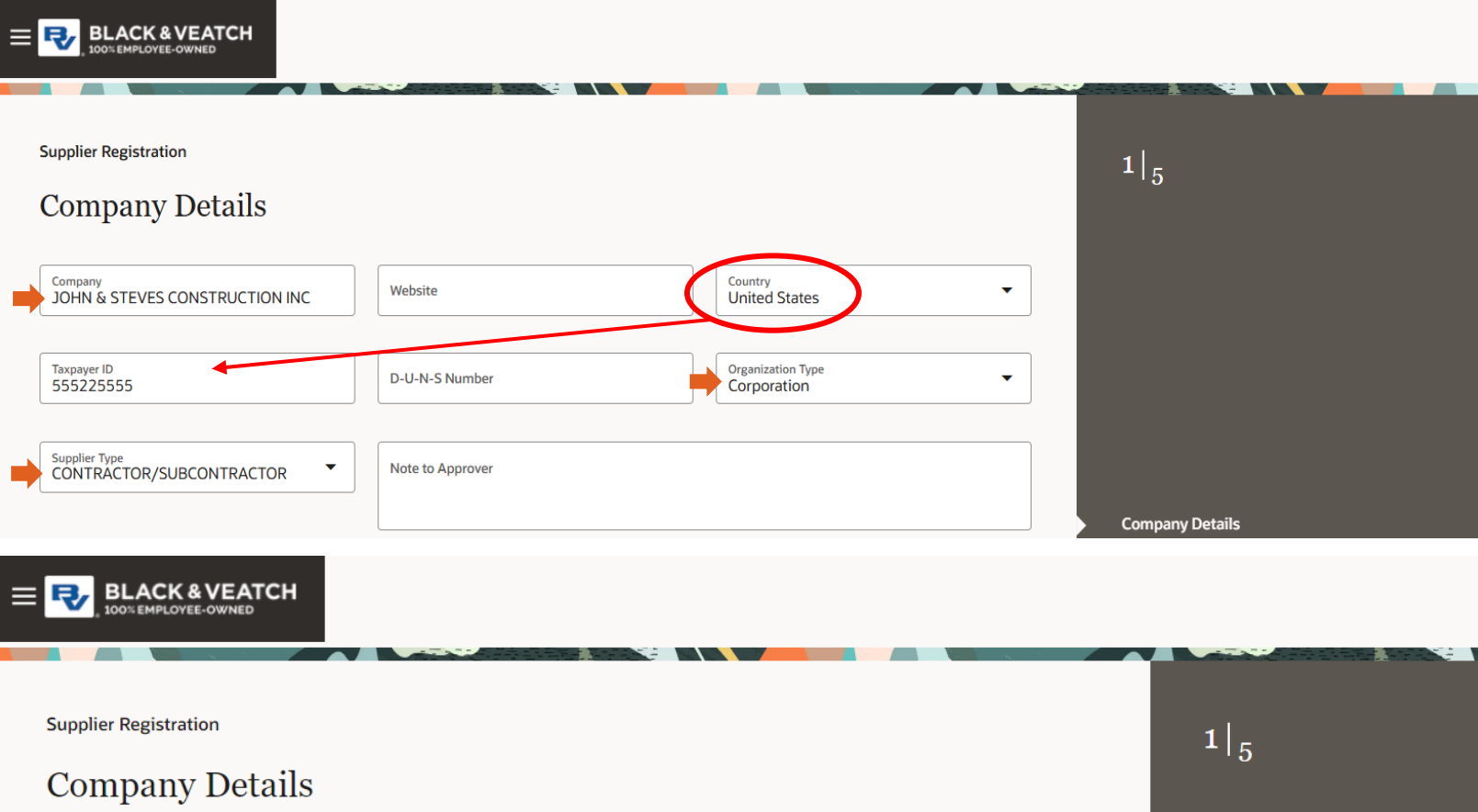

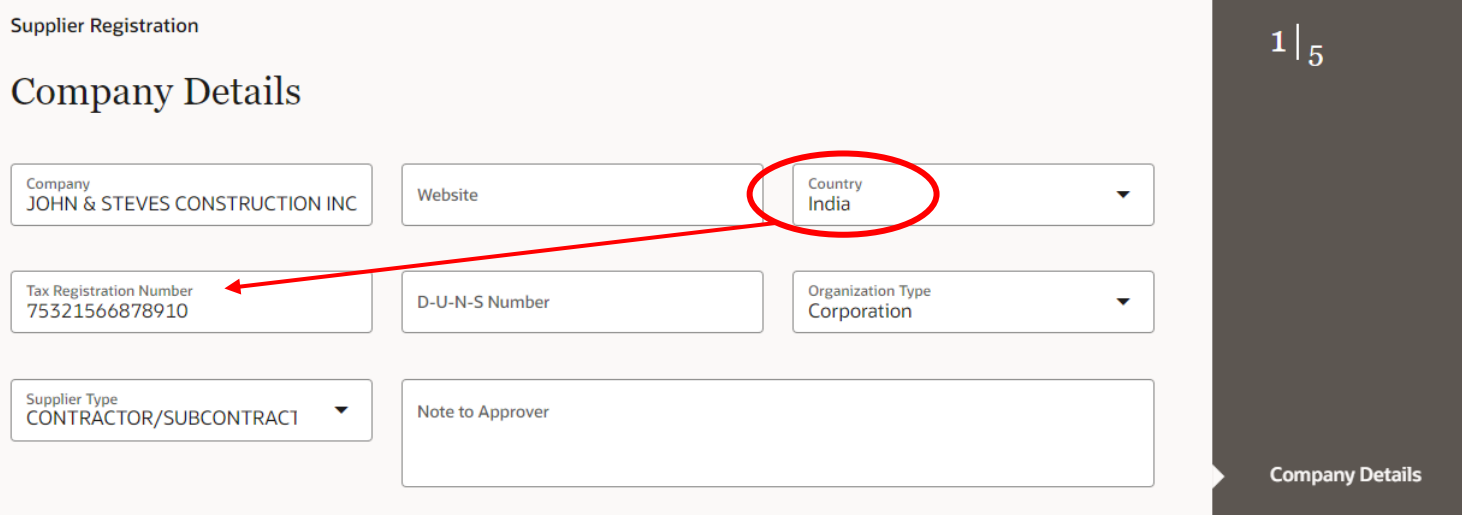

#### Enter the following information:

- **Company Name -** Follow the below rules:
  - Use all capital letters: do not use mixed case (lower/upper)
  - Omit all punctuation marks including dashes, hyphens, apostrophes, periods, etc.
  - Do not use abbreviations or prefixes.
  - Use 'INC' for 'Incorporated'
  - Use "&" for AND
  - Omit 'THE', 'A' or 'AN' if it is the beginning of a company name
- **Country**: Click drop-down arrow and select entry.
  - If United States is selected for Country **Taxpayer ID** is Required.
  - If any other country other is selected **Tax Registration Number** is Required.
- **Organization Type**: Click drop-down arrow and select entry.
- **Supplier Type**: Click drop-down arrow and select entry.
- Web Site address: enter if applicable

6

Black &

## **Company Details**

|                      |                                     | 1  <sub>5</sub>                                       |
|----------------------|-------------------------------------|-------------------------------------------------------|
|                      | Country<br>United States            |                                                       |
|                      | Organization Type<br>Corporation    |                                                       |
|                      |                                     |                                                       |
|                      |                                     |                                                       |
|                      | If Other, provide brief description | Company Details                                       |
|                      |                                     | Contacts                                              |
| Add URL              |                                     | Addresses                                             |
| <sup>024</sup> ,↓. ⊗ |                                     | Business Classifications                              |
|                      | Cancel Save Continue                | Products and Services                                 |
|                      |                                     | Country United States   Organization Type Corporation |

#### Enter the following information:

- Where Did you Hear about BV?: Click dropdown arrow and select entry
- If Conference, select: Click drop-down arrow and make selection if applicable
- If Other, provide brief description: populate if applicable
- Add Attachments: \*Required drag and drop relevant documents, such as W-9 (or country equivalent)

#### When complete, click **Save** and **Continue**

# Step 2 Contact Information

## **Enter Contact Information**

| ontacts                                                                                                    | ration                                                                                                    |                                                                                                    |                                                                                                    |                                                       |                                                                                                    |                                                             | _ | 2  <sub>5</sub>                                                      |
|----------------------------------------------------------------------------------------------------|----------------------------------------------------------------------------------------------------|----------------------------------------------------------------------------------------------------|----------------------------------------------------------------------------------------------------|-------------------------------------------------------|----------------------------------------------------------------------------------------------------|-------------------------------------------------------------|---|----------------------------------------------------------------------|
| ntact 1                                                                                                    | 5                                                                                                    |                                                                                                    |                                                                                                    |                                                       |                                                                                                    |                                                             |   |                                                                      |
| ter contact de<br>irst Name<br>OHN                                                                                                    | etails. Regist                                                                                                    | ration communica                                                                                                    | Last Name<br>SMITH                                                                                                    | o this contact.                                       | Email<br>JOHNSMITH@yaho                                                                                                    | o.com                                                       |   |                                                                      |
| ob Title<br>DWNER                                                                                                    |                                                                                                    |                                                                                                    | Country<br>US                                                                                                    | Mobile<br>+1 913 555 432                              | 1                                                                                                    |                                                             |   |                                                                      |
| ountry<br>JS                                                                                                    | • Pho<br>+1                                                                                                    | ne<br>913 555 1234                                                                                                    |                                                                                                    | Ext                                                   |                                                                                                    |                                                             |   |                                                                      |
| ountry<br>JS                                                                                                    | ← Fax                                                                                                    | 2                                                                                                    |                                                                                                    |                                                       |                                                                                                    |                                                             | _ |                                                                      |
| his an admin<br>ninistrative contac                                                                                                    | nistrative con<br>lect will receive ge                                                                                                    | ntact?<br>neral communications fi                                                                                                    | om us. • Yes                                                                                                    | O No                                                  |                                                                                                    |                                                             |   |                                                                      |
| his an admin<br>inistrative contact<br>es this conta<br>r accounts will pro<br>What user<br>Assign at leas                                                 | nistrative con<br>ct will receive ge<br>out need a us<br>ovide online acco<br>r roles does t<br>at 1 user role to s                                                                                                    | ntact?<br>neral communications fr<br>er account?<br>ess to supplier transaction<br>this contact need:<br>peofy the responsibilitie                                                                                                    | nom us.  Yes                                                                                                    | ⊙ No<br>● Yes ○ No                                    |                                                                                                    |                                                             |   |                                                                      |
| his an admin<br>inistrative contact<br>es this contact<br>accounts will prove<br>What user<br>Assign at leas<br>Uman<br>Assign at leas                     | nistrative count<br>out will receive ge<br>act need a us<br>ovide online account<br>r roles does to<br>the the set of the<br>polier Self Se<br>inages the prof-<br>counts to grant                                              | ntact?<br>neral communications fr<br>er account?<br>ess to supplier transaction<br>this contact need?<br>this contact need?<br>this contact need?<br>this contact need?<br>this contact need?<br>this contact need?<br>this contact need?                                                                     | om us. Yes                                                                                                    | <ul> <li>○ No</li> <li>● Yes</li> <li>○ No</li> </ul> | ng supplier profile information and r                                                                                      | equesting user                                              |   | Company Details                                                      |
| his an admin<br>inistrative contact<br>es this contact<br>accounts will prove<br>What user<br>Assign at leas<br>U<br>Mar<br>accounts<br>Mar<br>add<br>part | nistrative con<br>ect meed a us<br>ovide online acci<br>r roles does i<br>that 1 user role to s<br>pplier Self Se<br>inages the prof<br>counts to grant<br>pplier Sales f<br>nages agreem<br>ditton to adding<br>ty and update: | ntact?<br>neral communications for<br>er account?<br>ess to supplier transaction<br>this contact need:<br>pecify the responsibilitie<br>ervice Administrator<br>lie information for the<br>employees access to<br>Representative<br>ents and deliverables<br>g catalog line items w<br>s progress on contract | om us. Yes<br>Ins and self-service tasks<br>is of the contact.<br>For<br>supplier company. Pr<br>the supplier application<br>for the supplier comp<br>ith customer specific p<br>t deliverables for which | No Yes No Yes No rimary tasks include updati on.      | ng supplier profile information and r<br>acknowledging or requesting change<br>contract deliverables that are assign<br>e. | equesting user<br>is to agreements in<br>ed to the supplier |   | Company Details<br>Contacts<br>Addresses<br>Business Classifications |

#### Enter Contact details.

- Required fields:
  - First Name
  - Last Name
  - Email
    - A unique email address must be entered for each contact within the company. The email address used to begin the registration process will default into the Email field for Contact#1.
    - The same email cannot be used for a contact across multiple vendors
  - Phone Numbers:
    - Select Country from Drop-down list
    - Country code will populate based on selection (ex. +1 for US)
- Does this contact need a user account? Select Yes if you would like this contact to have access to the Oracle Supplier Portal
- Scroll down for role selection

Black &

## **Enter Contact Information**

What user roles does this contact need?

Assign at least 1 user role to specify the responsibilities of the contact.

#### Supplier Self Service Administrator

Manages the profile information for the supplier company. Primary tasks include updating supplier profile information and requesting user accounts to grant employees access to the supplier application.

#### Supplier Sales Representative

Manages agreements and deliverables for the supplier company. Primary tasks include acknowledging or requesting changes to agreements in addition to adding catalog line items with customer specific pricing and terms. Updates contract deliverables that are assigned to the supplier party and updates progress on contract deliverables for which the supplier is responsible.

#### Supplier Inventory Manager

Individual in a supplier organization responsible for managing inventory process control from beginning to end. Monitors available supplies, materials and products to ensure that customers, employees and production have access to the materials they need.

Supplier Customer Service Representative

Manages inbound purchase orders and communicates shipment activities for the supplier company. Primary tasks include tracking, acknowledging or requesting changes to new orders. Communicates order schedules that are ready to be shipped by submitting advance shipment notices, and monitors the receipt activities performed by the buying organization.

#### Supplier Bidder

Sales representative from a potential supplier responsible for responding to requests for quote, requests for proposal, requests for information and reverse auctions.

#### Supplier Accounts Receivable Specialist

Manages Invoices and payments for the supplier company. Primary tasks include submitting invoices as well as tracking invoice and payment status.

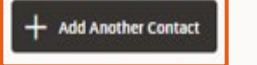

Last updated 34 seconds ago

Cancel Save

Continue

**Company Details** 

Contacts

Addresses

**Business Classifications** 

Products and Services

- Select the appropriate **Role** for the contact
  - NOTE: Choose Supplier Self
     Service Administrator if no other roles are appropriate
- To add additional contacts, scroll down and click + Add Another Contact
- Or click **Save** and **Continue** to move to the next screen.

### **Enter Contact Information**

| Supplie              | r Sales Repre                        | esentative Supplier E                                      | Bidder Suppl                           | ier Accounts R                        | eceivable Special                             | list S               | Supplier Self Service Administrator                                                          |          |                          |
|----------------------|--------------------------------------|------------------------------------------------------------|----------------------------------------|---------------------------------------|-----------------------------------------------|----------------------|----------------------------------------------------------------------------------------------|----------|--------------------------|
| Supplie              | r Customer S                         | Service Representative                                     |                                        |                                       |                                               |                      |                                                                                              |          |                          |
|                      |                                      |                                                            |                                        |                                       |                                               |                      |                                                                                              | _        | 2 5                      |
| Contact 2            |                                      |                                                            |                                        |                                       |                                               |                      |                                                                                              | <b>A</b> |                          |
| First Name           |                                      |                                                            | Last Name                              |                                       |                                               |                      | Email                                                                                        |          |                          |
| STEVE                |                                      |                                                            | SMITH                                  |                                       |                                               |                      | stevesmith@aol.com                                                                           |          |                          |
| Job Title<br>VICE PR | ESIDENT                              |                                                            | Country<br>US                          | •                                     | <sup>Mobile</sup><br>+1 913 555 4567          |                      |                                                                                              |          |                          |
| Country<br>US        | •                                    | Phone<br>+1 913 555 7654                                   |                                        | E                                     | ixt                                           |                      |                                                                                              |          |                          |
| Country<br>US        | •                                    | Fax<br>+1                                                  |                                        |                                       |                                               |                      |                                                                                              | _        |                          |
| ls this an a         | administrativ                        | ve contact?                                                | • Y                                    | es O No                               |                                               |                      |                                                                                              |          |                          |
| Administrativ        | e contact will reo                   | eive general communications                                | from us.                               | 0.10                                  |                                               |                      |                                                                                              |          |                          |
| Does this            | contact need                         | d a user account?                                          |                                        | OX                                    | 0.11                                          |                      |                                                                                              |          |                          |
| User accounts        | s will provide onli                  | ne access to supplier transact                             | tions and self-servic                  | e tasks. 🔍 Ye                         | es () No                                      |                      |                                                                                              |          |                          |
|                      |                                      |                                                            |                                        |                                       |                                               |                      |                                                                                              |          |                          |
| Assign               | t user roles o<br>natleast 1 user ro | loes this contact need<br>ole to specify the responsibilit | d?<br>ies of the contact.              |                                       |                                               |                      |                                                                                              |          |                          |
|                      | Supplier S                           | elf Service Administra                                     | tor                                    |                                       |                                               |                      |                                                                                              |          |                          |
|                      | Manages th                           | e profile information for th                               | he supplier comp                       | any. Primary task                     | s include updating                            | supplie              | r profile Information and requesting user                                                    |          |                          |
|                      | accounts to                          | grant employees access t                                   | o the supplier up                      | piloation.                            |                                               |                      |                                                                                              |          |                          |
|                      | Supplier S                           | ales Representative                                        |                                        |                                       |                                               |                      |                                                                                              |          | Company Details          |
|                      | Manages ag<br>addition to a          | greements and deliverable<br>adding catalog line items (   | s for the supplier<br>with customer sp | company. Prima<br>ecific pricing and  | ry tasks include ack<br>terms. Updates cor    | knowled<br>intract d | ging or requesting changes to agreements in<br>eliverables that are assigned to the supplier |          |                          |
|                      | party and u                          | pdates progress on contra                                  | act deliverables fo                    | r which the supp                      | lier is responsible.                          |                      |                                                                                              |          | Contacts                 |
| _                    | Supplier Ir                          | nventory Manager                                           |                                        |                                       |                                               |                      |                                                                                              |          | Addresses                |
|                      | Individual fr<br>materials ar        | n a supplier organization re<br>nd products to ensure that | esponsible for ma<br>t customers, emp  | anaging inventory<br>loyees and produ | y process control fro<br>action have access t | rom beg<br>to the m  | inning to end. Monitors available supplies,<br>aterials they need.                           |          | Addresses                |
|                      |                                      |                                                            |                                        |                                       |                                               |                      |                                                                                              |          | Business Classifications |
|                      | Supplier C                           | ustomer Service Repre                                      | esentative                             |                                       |                                               |                      |                                                                                              |          |                          |
|                      | Manages in<br>acknowledg             | ing or requesting changes                                  | s to new orders. C                     | Communicates or                       | der schedules that                            | are rea              | iy , Primary tasks include tracking,<br>dy to be shipped by submitting advance               |          | Products and Services    |
|                      |                                      |                                                            |                                        |                                       |                                               |                      |                                                                                              |          |                          |
| Last updated         | 10 minutes ago                       |                                                            |                                        |                                       |                                               |                      | Cancel Save Continu                                                                          |          |                          |

- Enter information for Contact #2 and user account role selection if applicable.
  - NOTE: It is a best practice to always have more than one user account.
- To add additional contacts, scroll down and click + Add Another Contact
- Or click **Save** and **Continue** to move to the next screen.

# Step 3 Address Information

## **Enter Address Information**

| ress 1                          |                              |                   |                                                       |                                  |               | ۵ |
|---------------------------------|------------------------------|-------------------|-------------------------------------------------------|----------------------------------|---------------|---|
| ldress Name<br>verland Park H   | IQ                           | What's this add   | dress used for? Select at lea<br>chase Orders 🛛 🖬 Rec | ast 1 purpose.<br>ceive Payments | ] Bid on RFQs |   |
| untry/Region<br>nited States    |                              |                   |                                                       |                                  |               | • |
| ldress Line 1<br>401 Lamar Ave  |                              | Address Line 2    |                                                       | Address Line 3                   |               |   |
| v<br>verland Park               |                              | County<br>Johnson |                                                       | State<br>KS                      |               | • |
| stal Code<br>5211               |                              |                   |                                                       |                                  |               |   |
| <sup>sail</sup><br>evesmith@aol | l.com                        | Country<br>US     | ▼ Phone<br>+1                                         |                                  | Ext           |   |
| untry<br>S                      | Fax<br>+1                    |                   |                                                       |                                  |               |   |
| ich contacts a                  | re associated to this<br>네다니 | address?          |                                                       |                                  |               |   |
| stevesmit                       | th@aol.com                   |                   | Vice President                                        | t                                |               | _ |
| JOHN SM                         | птн                          |                   |                                                       |                                  |               |   |
| JOHNSM                          | ITH@yahoo.com                |                   | OWNER                                                 |                                  |               |   |

#### **Enter Address information**

- Address Name
- **Country**: Click drop-down arrow to select entry
- Address Line 1 (Line 2 and 3 as needed)
- City
- County
- State

pany Details

sses

ess Classification

ucts and Services

- **Postal Code**  $\mathbf{O}$
- What's this address used for?
  - **Receive Purchase Orders** is required to be selected for one address.
  - **Receive Payment** is required to be  $\bullet$ selected for one address.
- Select contacts to be associated with the address
- To add additional addresses, click + Add • **Another Address**
- Or click **Save** and **Continue** to move to the • next screen.

# Step 4 Business Classifications

## **Business Classifications**

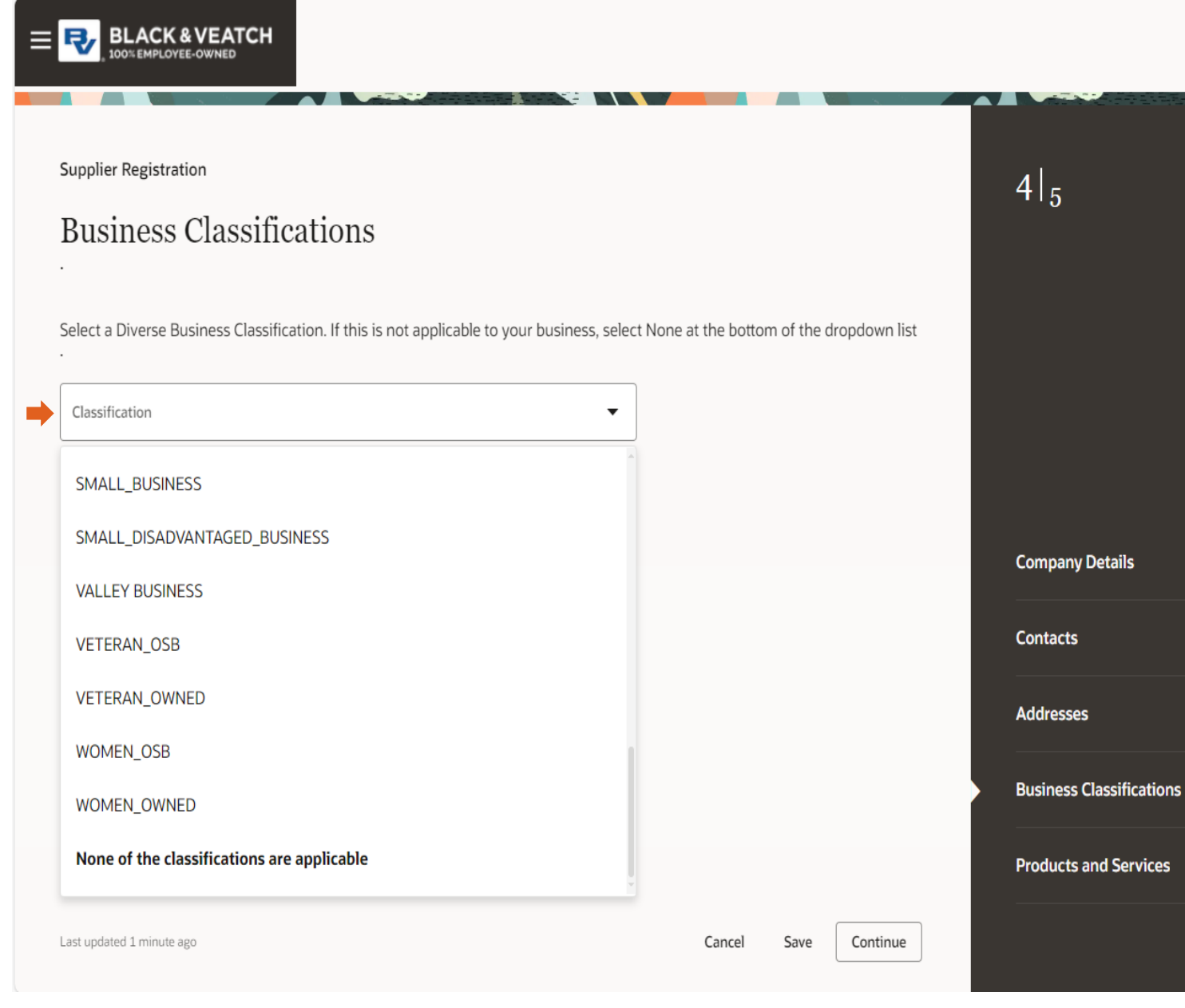

#### **Business Classification**

- Select a Diverse Business Classification from the dropdown list if applicable.
- Note: A selection on this page is required. If this is not applicable to your business, you must scroll to the bottom of the dropdown list and select "None of the classifications are applicable"

# Business Classifications

| susiness Classification                     | ons                                        |                     |                                      |         | 4 5                      |
|---------------------------------------------|--------------------------------------------|---------------------|--------------------------------------|---------|--------------------------|
| usiness classificati                        | 0115                                       |                     |                                      |         |                          |
| lect a Diverse Business Classification.     | If this is not applicable to               | your business, sele | ct None at the bottom of the d       | ropdown |                          |
| t<br>siness classification 1                |                                            |                     |                                      | 団       |                          |
| Classification<br>MINORITY_OWNED            |                                            | •                   | Subclassification<br>NATIVE_AMERICAN | •       |                          |
| Certifying Agency<br>CPUC                   | Other Certifying Agen                      | cy                  | Certificate Number<br>123456789      |         |                          |
| Certificate Start Date                      | Certificate End Date<br>9/2/25             | Ē                   |                                      |         |                          |
| Votes                                       |                                            |                     |                                      |         |                          |
|                                             |                                            |                     |                                      |         |                          |
| ach current certificates and supporting do  | cuments                                    |                     |                                      |         |                          |
| Drag and Drop<br>Select or drop files here. |                                            |                     |                                      |         | Company Details          |
| JRL                                         |                                            | Add URL             |                                      |         | Contacts                 |
| e CPUC.pdf                                  | Last updated on<br>12/19/2024<br>131.92 KB | <b>⊥</b> ⊗          |                                      |         | Addresses                |
|                                             |                                            |                     |                                      |         | Business Classifications |
|                                             |                                            |                     |                                      |         |                          |

- If MINORITY\_OWNED is selected, a **Subclassification** selection is required.
- Certificate details and attachment are not required at this time, but may be collected later
- If applicable, click + Add Another Business Classification
- Or click **Save** and **Continue** to move to the next screen.

# Step 5 Products and Services

Supplier Registration

Products and Services

Enter at least one products and services category.

#### Please do not enter more than 10 categories

Q Search by category or description

| Category     | Description |
|--------------|-------------|
| Products     | Products    |
| ▶ ☐ Services | Services    |

|                                   |                                                                               |                                                | S# 1 |                 |
|-----------------------------------|-------------------------------------------------------------------------------|------------------------------------------------|------|-----------------|
| Supplier I<br>Prod<br>Enter at le | Registration<br>ucts and Services<br>east one products and services category. |                                                |      | 5  <sub>5</sub> |
| Please do                         | not enter more than 10 categories                                             |                                                |      |                 |
| Q ele                             | ctrical                                                                       |                                                |      |                 |
| 5 selecte                         | d View Selected Clear Selected                                                |                                                |      |                 |
| c                                 | Category                                                                      | Description                                    | ^    |                 |
|                                   | E P.63.6801 - Electrical Substation Building                                  | Electrical Substation Building                 |      |                 |
|                                   | P.63.7000 - Electrical Transmission<br>Systems and Materials                  | Electrical Transmission Systems and Materials  |      |                 |
|                                   | ■ S.73.0000 - Electrical Construction and<br>Equipment Erection               | Electrical Construction and Equipment Erection |      |                 |
|                                   | E S.73.0200 - Electrical Construction                                         | Electrical Construction                        |      |                 |
|                                   | E S.73.0201 - Electrical Construction -<br>Underground                        | Electrical Construction - Underground          |      | Company Details |
|                                   | E S.73.0202 - Electrical Construction -<br>Aboveground                        | Electrical Construction - Aboveground          |      | Contacts        |

\*\*Please do not select more than 10 categories or your registration may be rejected.\*\*

# There are 2 ways to find categories.

 $5|_{5}$ 

- 1) Click the arrow to expand the folders to browse the **Products** and/or **Services** categories.
- 2) Or, enter a keyword in the search bar to find categories, then select the appropriate categories

Supplier Registration

#### Products and Services

Enter at least one products and services category.

#### Please do not enter more than 10 categories

Q Search by category or description

| Category                                        | Description                                  |
|-------------------------------------------------|----------------------------------------------|
| Products                                        | Products                                     |
| ✓ □ Services                                    | Services                                     |
| Cl 70 – General Construction                    | 70 – General Construction                    |
| ▶ 🖸 71 – Civil                                  | 71 – Civil                                   |
| Cl 72 – Architectural                           | 72 – Architectural                           |
| Cl 73 – Electrical                              | 73 – Electrical                              |
| Cl 74 – Instrumentation                         | 74 – Instrumentation                         |
| Cl 75 – Assortment: Water, Renewables, Chemical | 75 – Assortment: Water, Renewables, Chemical |
| Cl 76 – Mechanical Materials                    | 76 – Mechanical Materials                    |
| CI 77 – Mechanical Equipment                    | 77 – Mechanical Equipment                    |
| CI 78 – Site Services                           | 78 – Site Services                           |
| Cl 79 – Joint Venture                           | 79 – Joint Venture                           |
| D 80-Indirect Spent                             | 80-Indirect Spent                            |

• If using the browsing method, continue to click the arrows next to each folder to further expand the selection down to the individual categories.

 Please do not select the checkbox on the entire folder of categories

Black &

| Supplier I          | Supplier Registration                                                           |                                                |  |  |  |  |
|---------------------|---------------------------------------------------------------------------------|------------------------------------------------|--|--|--|--|
| Prod<br>Enter at le | Products and Services<br>Enter at least one products and services category.     |                                                |  |  |  |  |
| Please do<br>Q Sea  | Please do not enter more than 10 categories Q Search by category or description |                                                |  |  |  |  |
| 5 selecte           | d View Selected Clear Selected                                                  |                                                |  |  |  |  |
| c                   | ategory                                                                         | Description                                    |  |  |  |  |
|                     | D 72 – Architectural                                                            | 72 – Architectural                             |  |  |  |  |
|                     | ▼ <sup>[2]</sup> 73 – Electrical                                                | 73 – Electrical                                |  |  |  |  |
|                     | S.73.0000 - Electrical Construction<br>and Equipment Erection                   | Electrical Construction and Equipment Erection |  |  |  |  |
|                     | E S.73.0200 - Electrical Construction                                           | Electrical Construction                        |  |  |  |  |
|                     | ■ S.73.0201 - Electrical Construction -<br>Underground                          | Electrical Construction - Underground          |  |  |  |  |
|                     | ■ S.73.0202 - Electrical Construction -<br>Aboveground                          | Electrical Construction - Aboveground          |  |  |  |  |
|                     | E S.73.0203 - Construction Power                                                | Construction Power                             |  |  |  |  |
|                     | E S.73.0204 - Transformer Oil Fill                                              | Transformer Oil Fill                           |  |  |  |  |
|                     | E 5 77 0205 Jac Phase Pus Dust                                                  |                                                |  |  |  |  |

- Click the checkbox to select the appropriate categories
- Continue to select up to 10 appropriate Products and Services
- Click View Selected to review your selections

| ≡ <b>₽</b> , BL | ACK & VEATCH                                                     |                                                |                                                         |                                       |              | ×              |
|-----------------|------------------------------------------------------------------|------------------------------------------------|---------------------------------------------------------|---------------------------------------|--------------|----------------|
|                 |                                                                  |                                                | Selected categories                                     | i                                     |              |                |
| Supplier R      | egistration                                                      |                                                | 5 selected                                              |                                       |              | Clear Selected |
| Produ           | icts and Services                                                |                                                | Category                                                | Description                           |              |                |
| Enter at le     | ast one products and services category.                          |                                                | S.73.0200 - Electrical<br>Construction                  | Electrical Construction               | ⊞            |                |
| Q Sear          | ch by category or description                                    |                                                | S.73.0201 - Electrical<br>Construction -<br>Underground | Electrical Construction - Underground |              |                |
| 5 selected      | View Selected Clear Selected                                     |                                                | S.71.0210 - Excavation<br>Construction                  | Excavation Construction               |              |                |
| Ca              | ategory                                                          | Description                                    | S.71.0100 -                                             | Demolition Works                      | <sup>⊕</sup> |                |
|                 | D 72 – Architectural                                             | 72 – Architectural                             | Demolition Works                                        | Demonitori Works                      |              |                |
|                 | ▼ 🗅 73 – Electrical                                              | 73 – Electrical                                | S.73.0202 - Electrical<br>Construction -                | Electrical Construction - Aboveground | ₫            |                |
|                 | In S.73.0000 - Electrical Construction<br>and Equipment Erection | Electrical Construction and Equipment Erection | Aboveground                                             |                                       |              |                |
|                 | S.73.0200 - Electrical Construction                              | Electrical Construction                        |                                                         |                                       |              |                |
|                 | S.73.0201 - Electrical Construction -<br>Underground             | Electrical Construction - Underground          |                                                         |                                       |              |                |
|                 | S.73.0202 - Electrical Construction -<br>Aboveground             | Electrical Construction - Aboveground          |                                                         |                                       |              |                |
|                 | E S.73.0203 - Construction Power                                 | Construction Power                             |                                                         |                                       |              |                |
|                 | E S.73.0204 - Transformer Oil Fill                               | Transformer Oil Fill                           |                                                         |                                       |              |                |

• Review selections and click the X to close when complete

• Please ensure you have not selected more than 10 categories

Black &

# Submission

### **Review & Submission**

| Supplier Registration Products and Services Enter at least one products and services category. Please do not enter more than 10 categories Q Search by category or description 3 selected View Selected Clear Selected |                                                                  |                                                |                    | 5  <sub>5</sub>          |
|----------------------------------------------------------------------------------------------------|------------------------------------------------------------------|------------------------------------------------|--------------------|--------------------------|
|                                                                                                    | Category                                                         | Description                                    | ^                  |                          |
|                                                                                                    | ▶ 🗅 71 - Civil                                                   | 71 – Civil                                     |                    |                          |
|                                                                                                    | > 🗅 72 – Architectural                                           | 72 – Architectural                             |                    |                          |
|                                                                                                    | ▼ □ 73 – Electrical                                              | 73 – Electrical                                |                    |                          |
|                                                                                                    | S.73.0000 - Electrical<br>Construction and<br>Equipment Erection | Electrical Construction and Equipment Erection | on                 |                          |
|                                                                                                    | E S.73.0200 - Electrical<br>Construction                         | Electrical Construction                        |                    | Company Details          |
|                                                                                                    | E S.73.0201 - Electrical<br>Construction -<br>Underground        | Electrical Construction - Underground          |                    | Contacts                 |
|                                                                                                    | E S.73.0202 - Electrical<br>Construction -<br>Aboveground        | Electrical Construction - Aboveground          |                    | Addresses                |
|                                                                                                    | E S.73.0203 - Construction                                       | Construction Power                             |                    | Business Classifications |
|                                                                                                    | Power                                                            |                                                |                    | Products and Services    |
| Last update                                                                                                    | d 11 minutes ago                                                 |                                                | Cancel Save Submit |                          |

You may return to any of the previous pages to review as needed by clicking on the from the righthand pane.

When your registration is complete -

 Click Save and Submit from the Products and Services page.

### **Review & Submission**

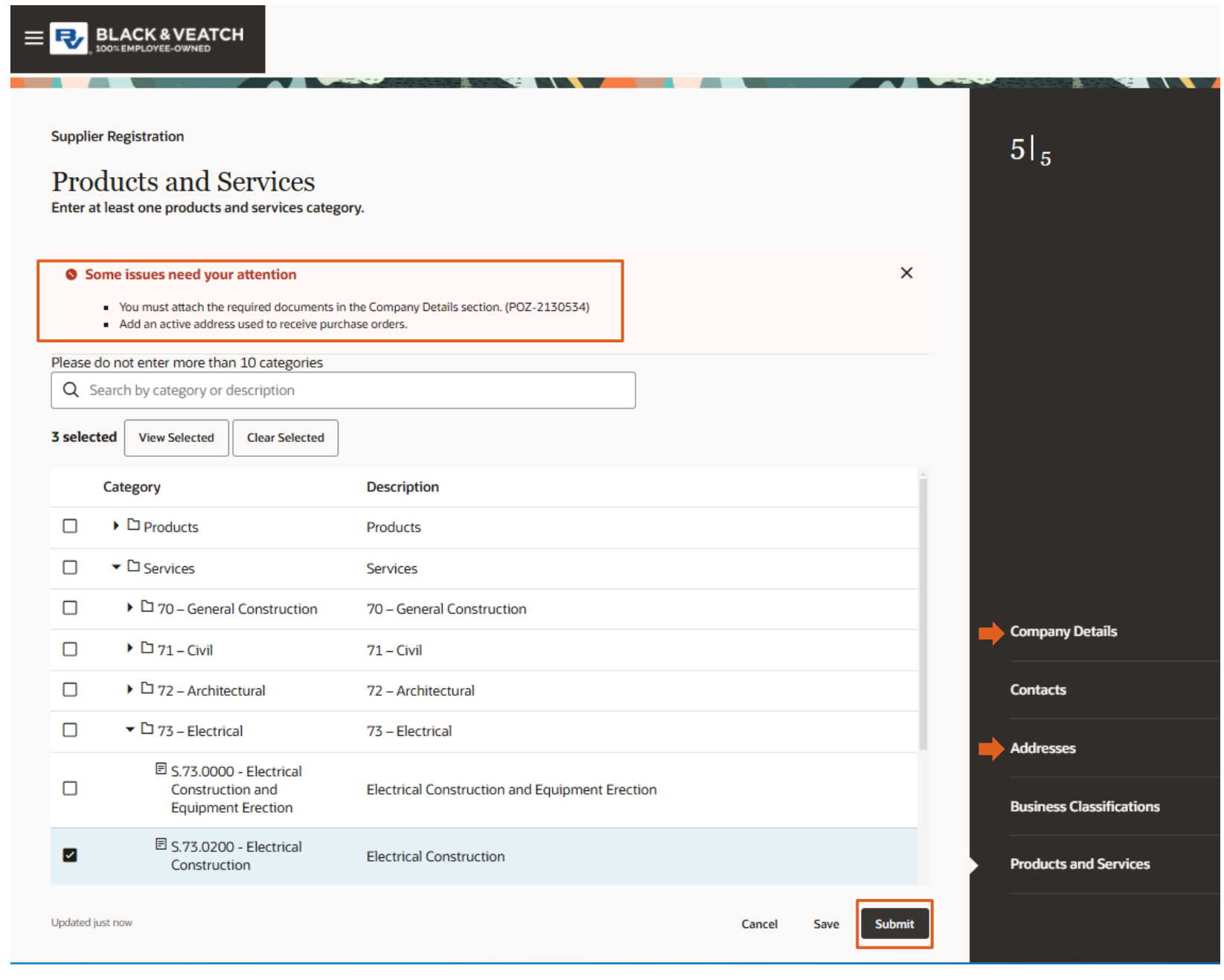

- If there were any required items not completed, you will receive a message with the issues that need your attention
- Click on the appropriate page in the right hand pane to return and fix the omission
- Return to Products and Services page and click Submit again

Black &

## **Review & Submission**

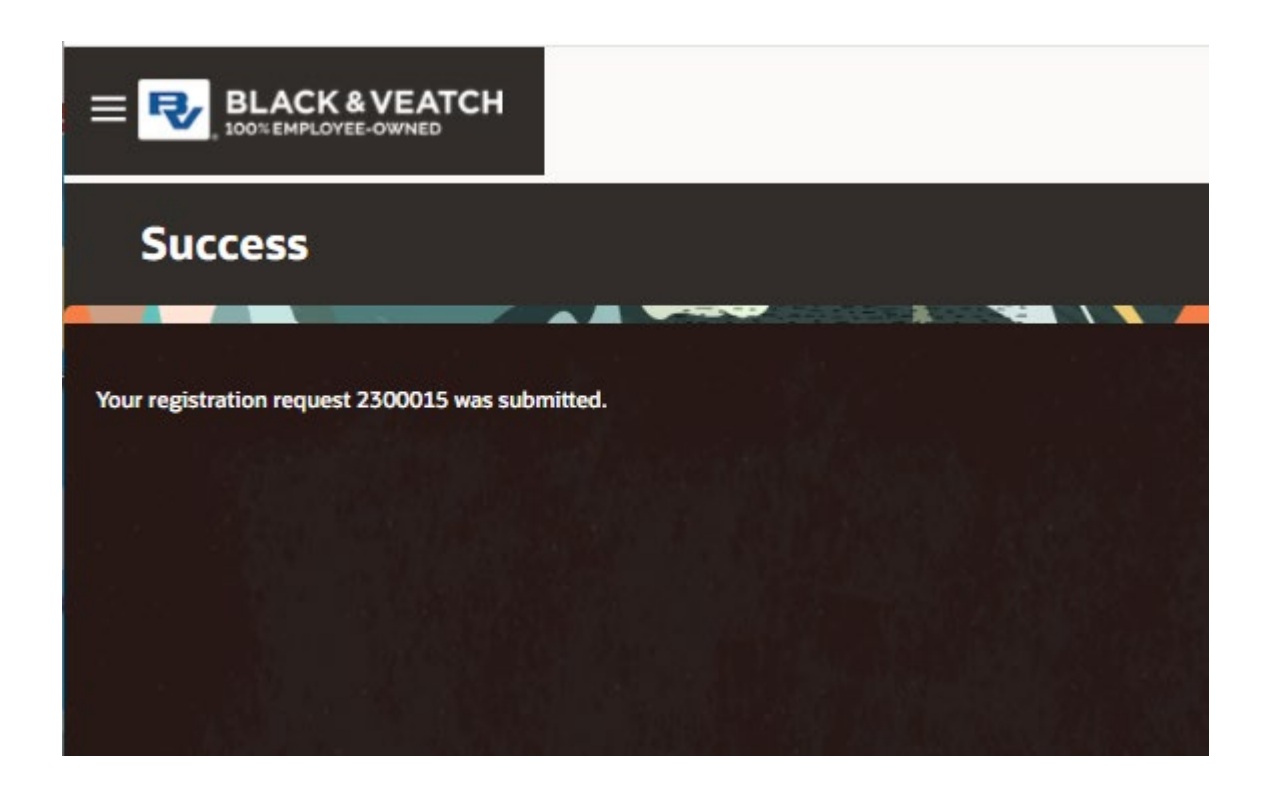

Upon submission you will receive a success message and BV will be notified to review your registration request.

When your registration request is approved, you will receive an email notification.

Black &